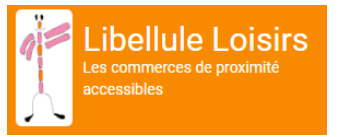

### Tutoriel pour inscrire son commerce sur le site de Libellule Loisirs

## Étape 1 : L'inscription au site

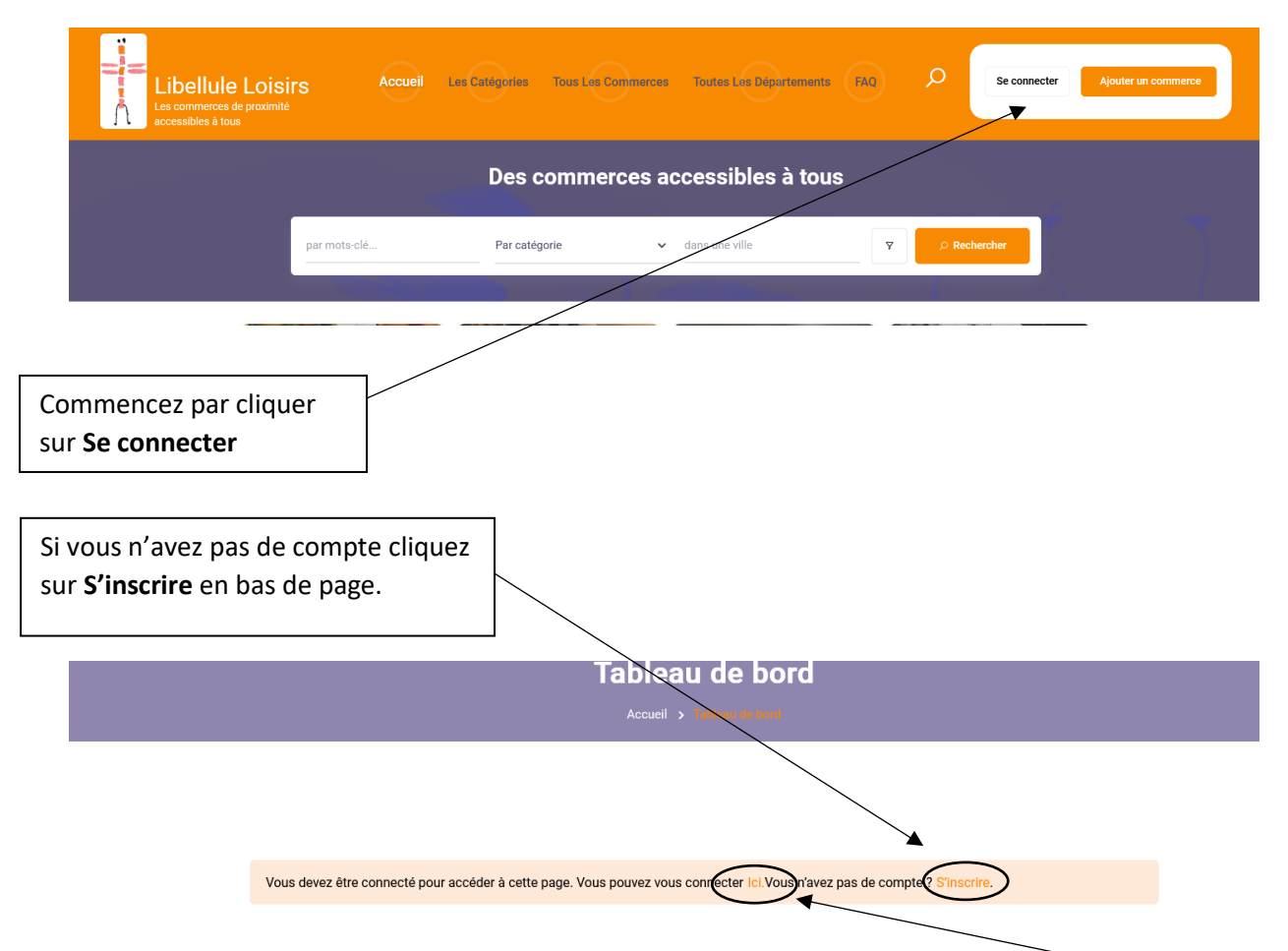

\* Si vous possédez déjà un compte vous pouvez vous connecter en cliquant sur ICI en entrant vos identifiants et votre mot de passe.

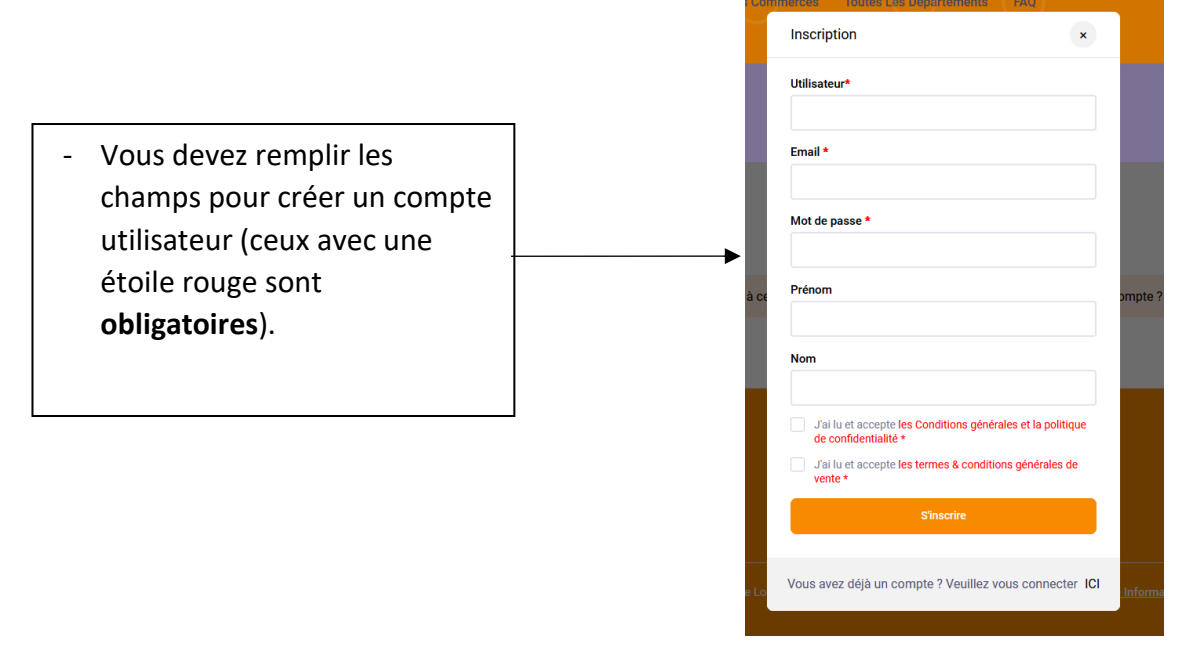

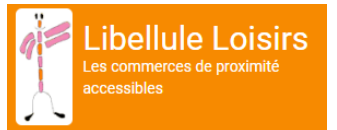

 Votre inscription est finalisée, vous pouvez maintenant accéder à votre compte en suivant le lien présent dans l'email de confirmation.

> Cliquez sur le lien qui s'affiche dans la fenêtre et qui donne accès à votre tableau bord.

#### Confirmation d'Inscription !

#### Bonjour

Merci d'avoir créé un compte sur **Libellule Loisirs**. Votre nom d'utilisateur est Vous pouvez accéder à votre espace pour afficher les annonces, modifier votre mot de passe et plus encore sur : <u>https://web9-</u> wp.qihebergement.fr/ibellule-loisirs2022/dashboard/

Nous avons hâte de vous voir bientôt

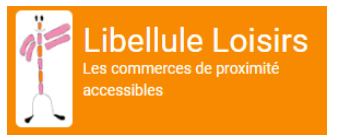

## Étape 2 : Ajouter son commerce sur le site

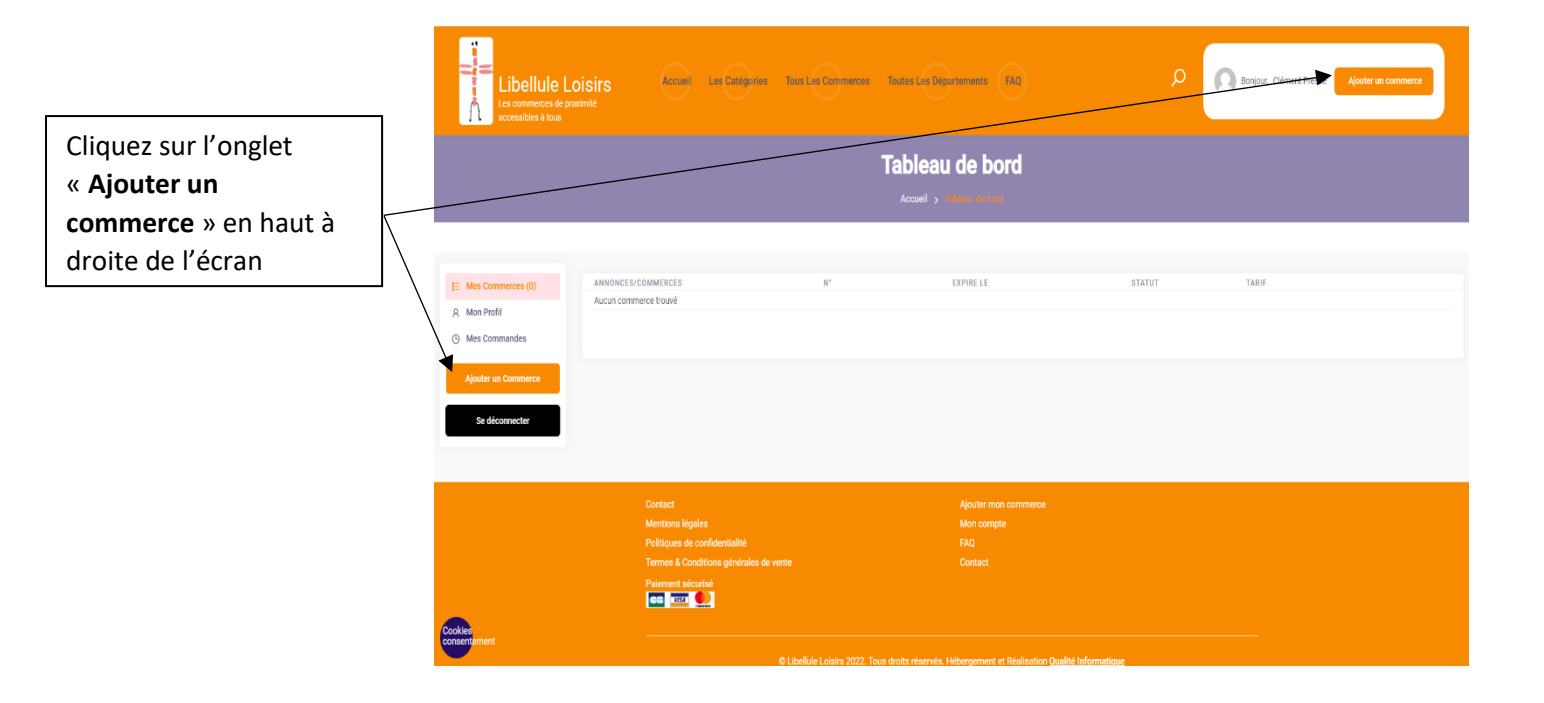

 Vous arrivez sur la page des parutions Annuelles, annonçant le tarif, continuez avec
Aiguter mon commerce Ajouter mon commerce

Accueil > Ajouter mon c

Ajouter mon commerce. Parution Annuelle 20 € / 365 jours par Annonce insertion dans une ou plusieurs catégories votre commerce pour une année Accueil Les Catégories Renseignez maintenant les -Informations sur le Commerce Informations demandées pour La catégorie de Catéo votre commerce inscrire votre commerce -Les champs indiqués par un astérisque rouge (\*) sont obligatoires à remplir. \* B Une **description** de ce que vous proposez (500 caractères max.) Cochez Oui ou Non si votre commerce est accessible aux té en fauteuil: \* fauteuils roulants.

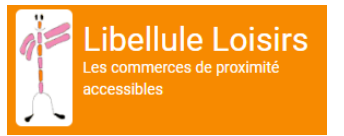

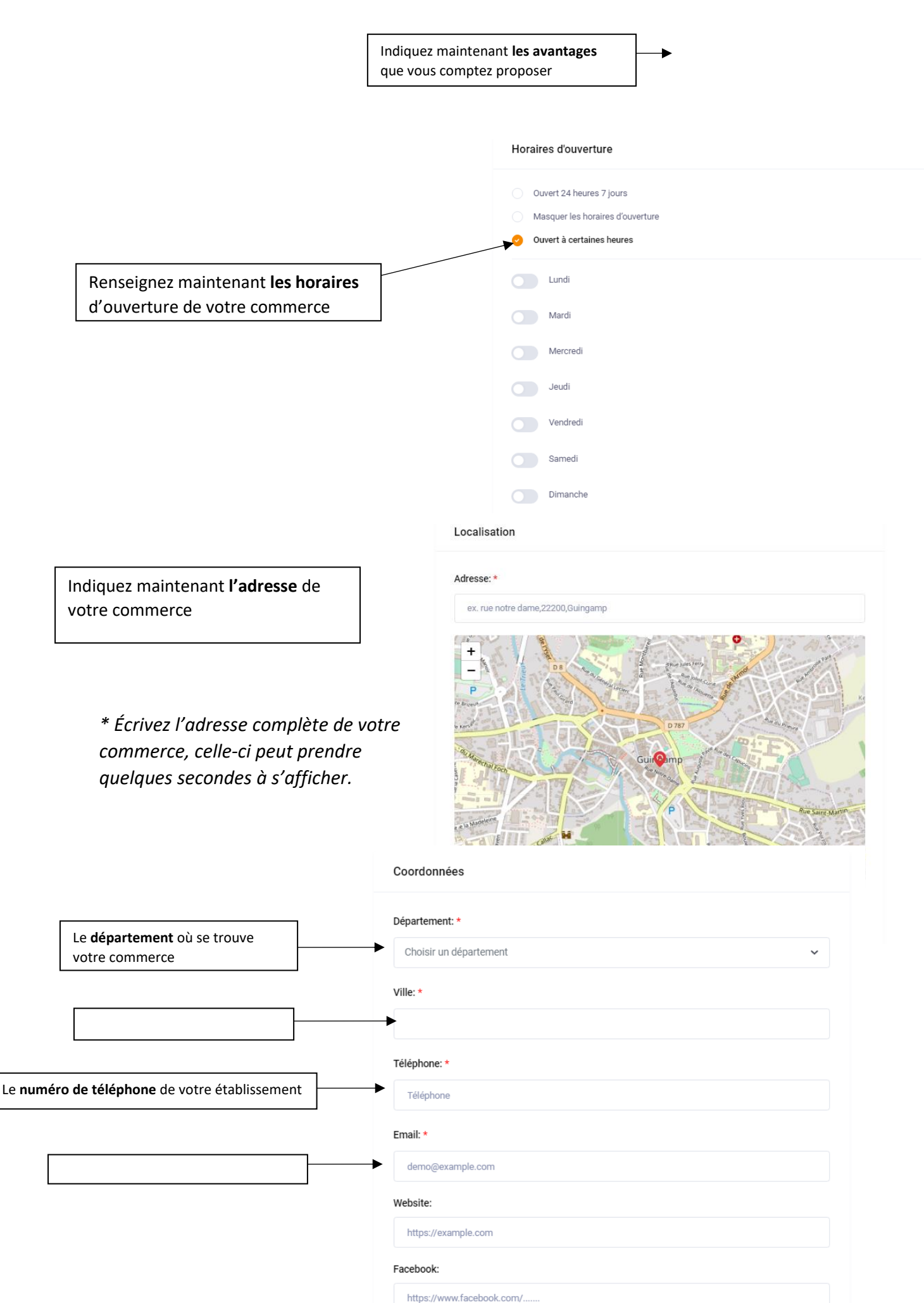

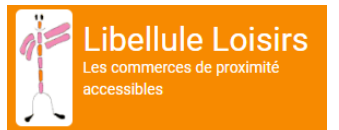

Vous pouvez ici renseigner votre site internet ou votre page Facebook si vous en avez une

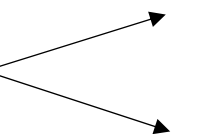

 Vous pouvez maintenant ajouter une photo de votre commerce puis <u>enregistrer</u>.

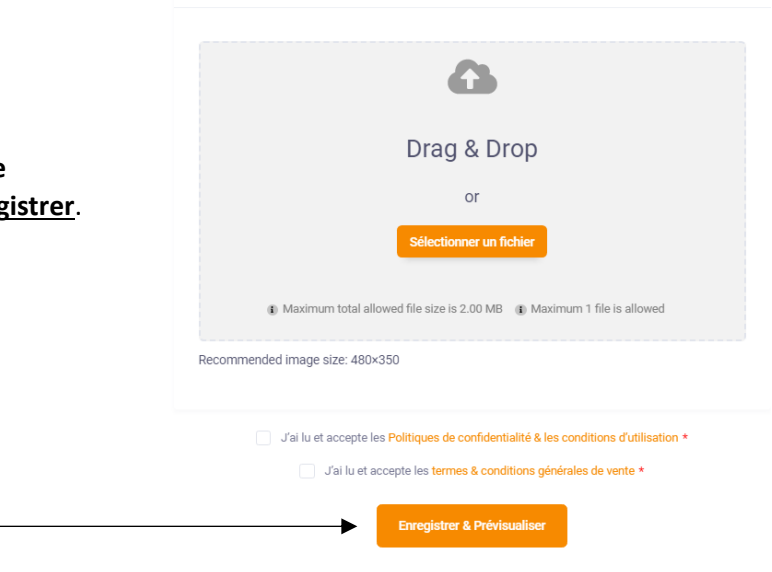

Les Catégories Tous Les Commerces Toutes Les Départements FAQ

Média

 Vous arrivez sur le récapitulatif de l'inscription de votre commerce sur libellule loisirs ; vérifiez bien les éléments que vous avez renseignés avant de cliquer sur <u>Continuer</u> pour procéder au paiement en haut ou bas de page.

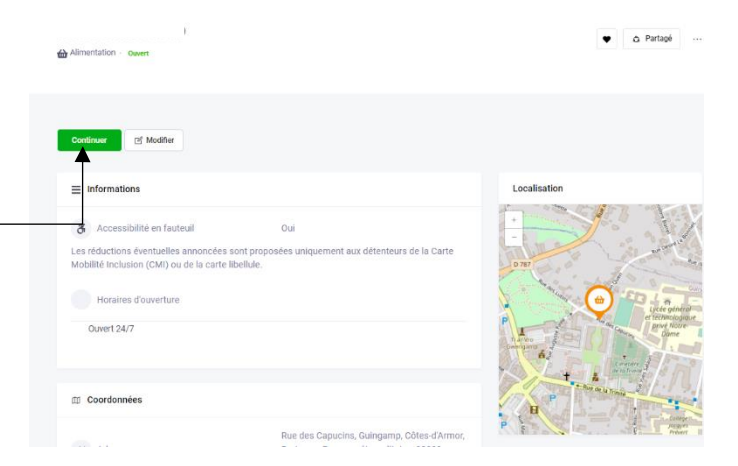

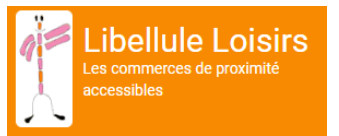

# Étape 3 : La facturation

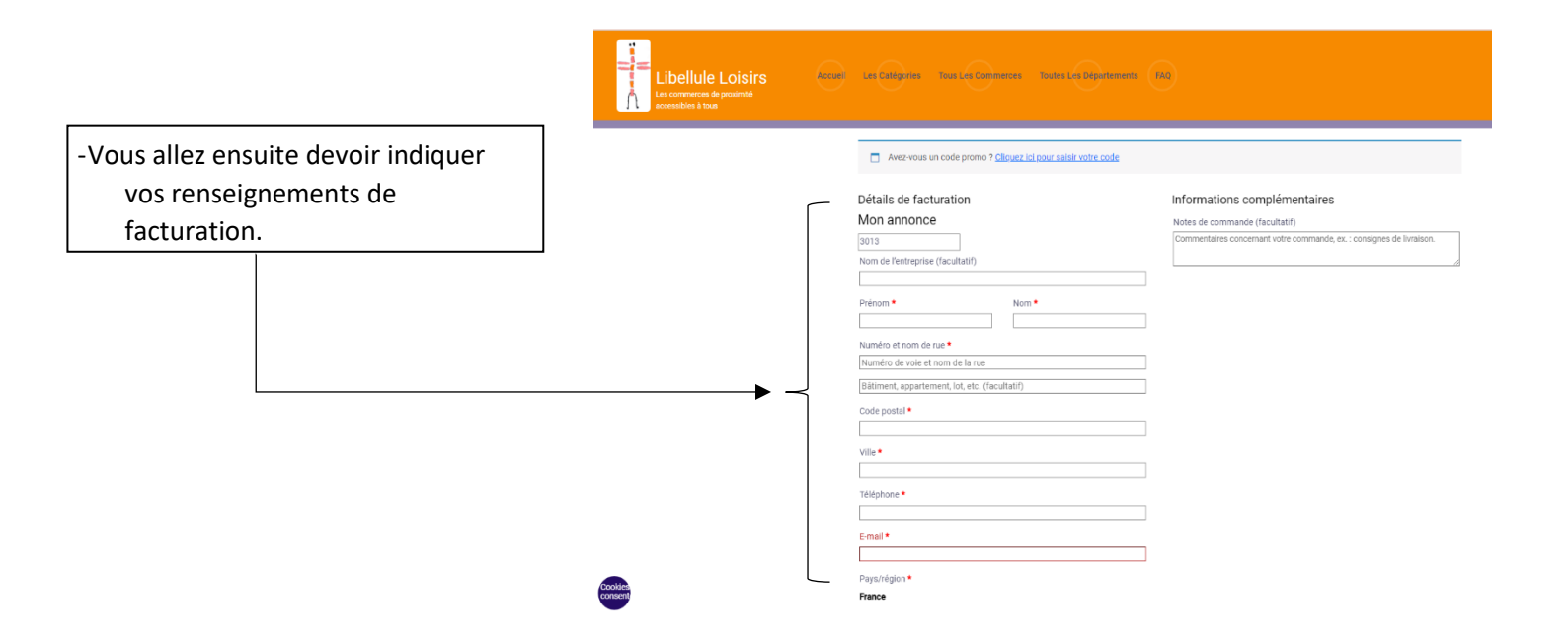

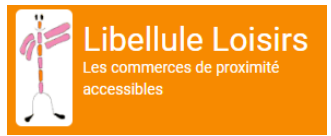

\_

## Étape 4 : Le paiement

|                                                                                                    |   | <sup>S</sup> ays/région *<br>France<br>/otre commande                                                                                                    |         |
|----------------------------------------------------------------------------------------------------|---|----------------------------------------------------------------------------------------------------|---------|
|                                                                                                    |   | Produit                                                                                                    |         |
|                                                                                                    | - | Parution annuelle ×1                                                                                                    | 20,00 € |
| Vous pouvez maintenant                                                                                                  |   | Total                                                                                                    | 20,00 € |
| sélectionner le mode de<br>paiement par carte bancaire<br>et cliquer sur <b>commander</b><br>pour procéder au paiement. |   | Chèque Palement par carte bancaire VISA  Vous allez saisir les informations de paiement après confirmation de la commande.                                                                                                   |         |
|                                                                                                    |   | Vos données personnelles seront utilisées pour le traitement de votre commande, vous accompagner au cours de votre visite du site web, et pour<br>d'autres raisons décrites dans notre <u>politique de confidentialité</u> . |         |

SPPLUS

 Une fenêtre de paiement sécurisé s'ouvre, vous pouvez maintenant choisir votre moyen de paiement.

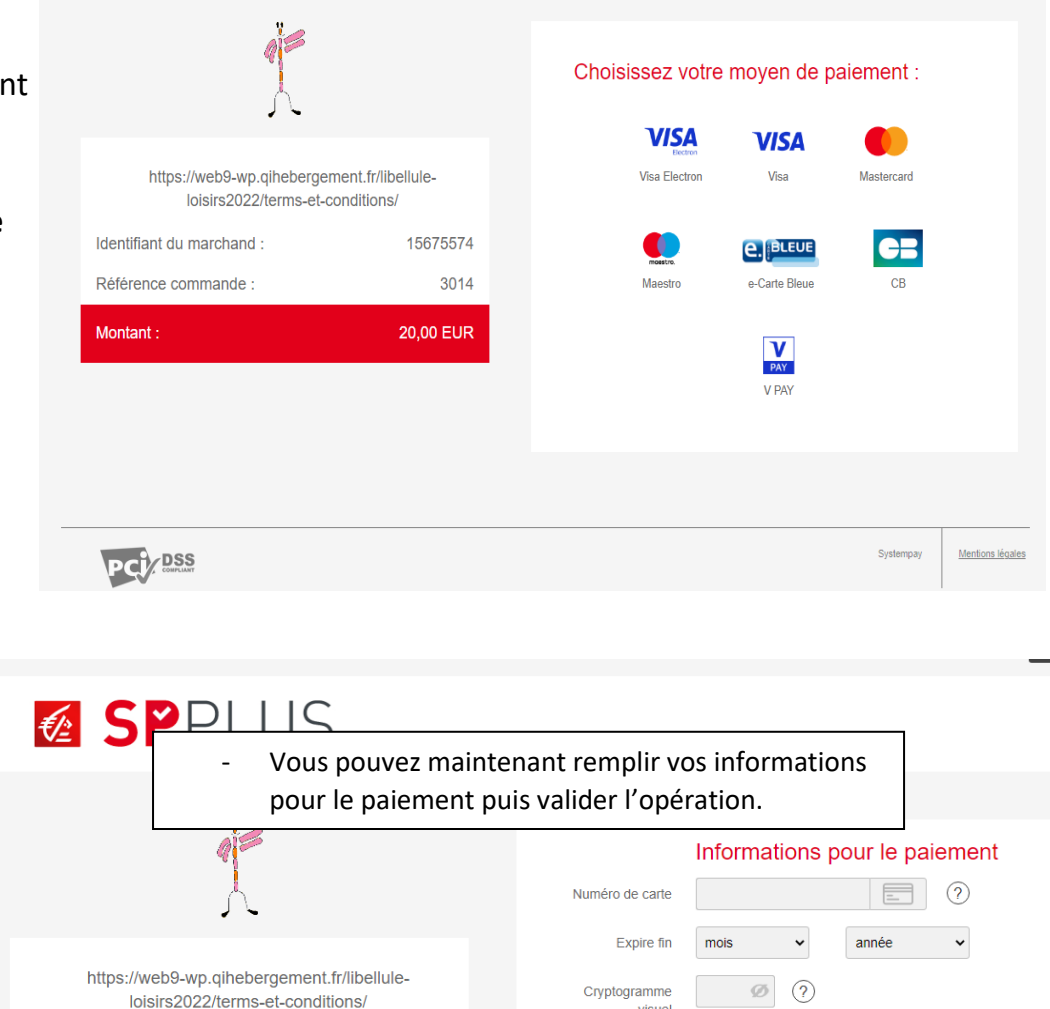

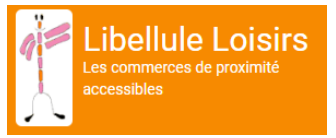

\* Une fois l'opération effectuée, votre annonce sera en attente le temps que son paiement soit validé et qu'elle soit vérifiée sous une durée maximale de **8 jours**. Lorsque celle-ci sera validée, elle apparaîtra directement sur le site internet de Libellule Loisirs et vous recevrez une facture à l'adresse mail indiquée lors de la facturation.Vous recevrez votre autocollant et votre carte de partenaire dans les deux semaines après encaissement de votre cotisation.

Pour tout information complémentaire vous pouvez contacter

### Yann TILLY

#### au 06.22.04.20.00

ou par mail à yanntilly1972]@gmail.com

Merci de votre adhésion